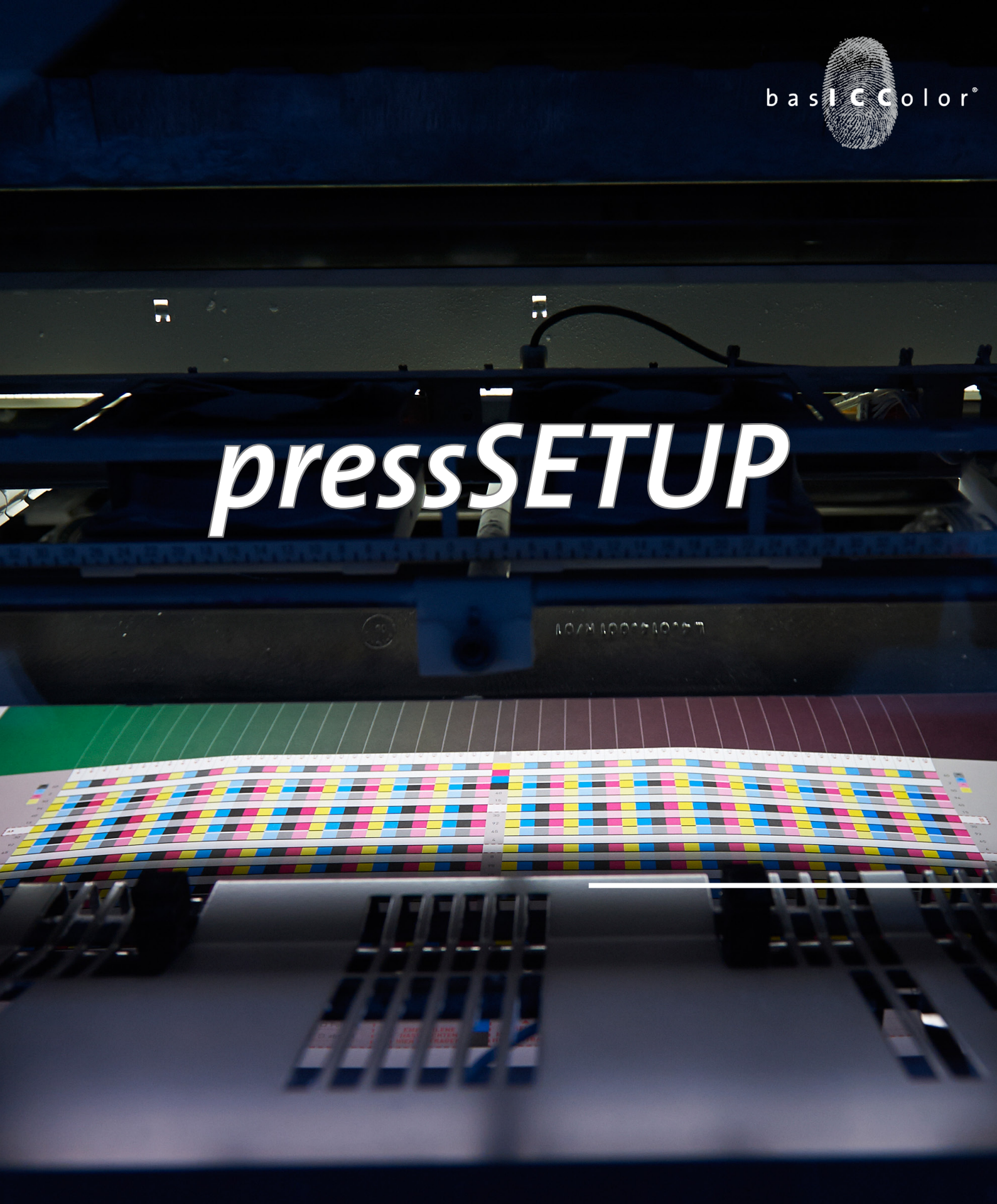

# Quick Guide

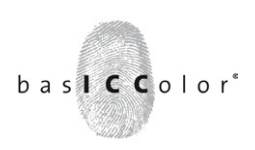

#### Preface

Using the *basICColor pressSETUP* test form a printing press can be set so it works within a certain standard, like the Process Standard Offset (PSO) for example. This can be achieved in a very short time with all requirements met. Furthermore, unusual and new paper types and foils, that aren't defined in a standard can be set to a defined housestandard.

The great advantage of the *basICColor pressSETUP* test form is that the full setup of the printing press and the CtP image-setter is done in just one print-run.

In less than 2 hours a printing press is set to new stock or a printing standard (keyword FOGRA51/52).

Quick results are achieved by using *basICColor certify*, a module of the quality control software *basICColor catch QC*. Immediately the inking zone with the largest printing contrast (normal inking) and the smallest  $\Delta E$  to a certain reference is shown for each ink.

basICColor *calibrate* creates calibrating curves for the image-setter-RIP that are more accurate than out-of-the-box image-setter calibrations.

This quickguide explains how to use the *basICColor pressSETUP* test form to setup a printing workflow.

#### Preparation

It is absolutely essential to establish a reproducible environment and to keep records when setting up an offset printing press to a certain standard. This makes it easier to trace an error if color deviations appear at some stage!

Following points must be done and documented prior to the setup.

- calibrate image-setter
- determine density status of the process control
- keep record of ink type and series
- check blankets and for wear and tear and replace if required
- record climatic environment
- keep record of conductance value

Recommendation: Please handle the printed pressSETUP sheets with care - the TVI is measured on the same sheets at a later stage.

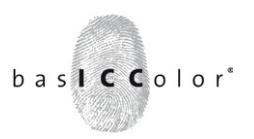

# **Sequence of work**

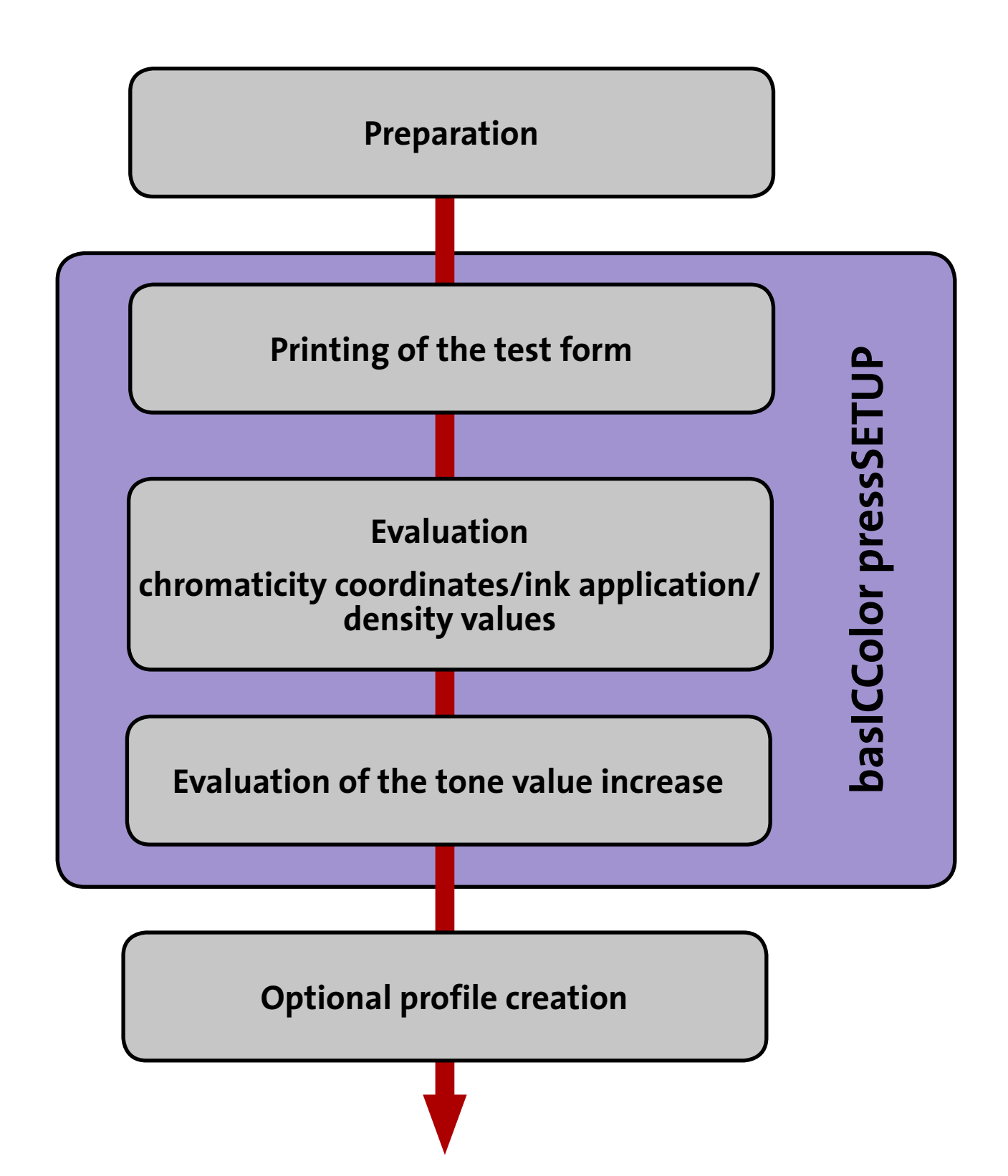

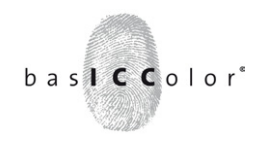

### Overview of the bas printing test fo

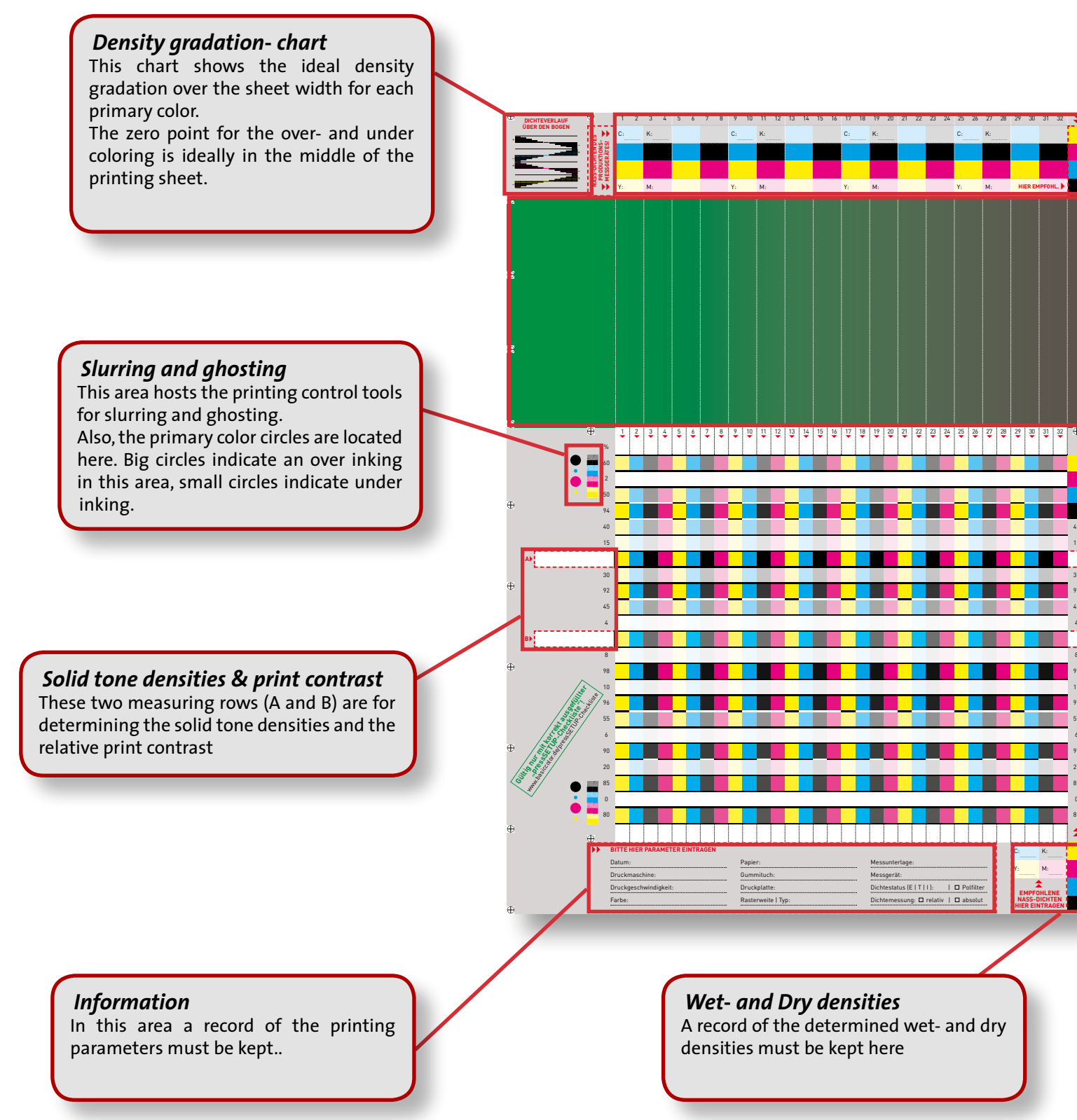

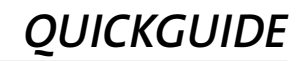

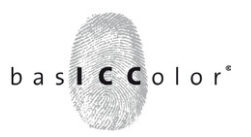

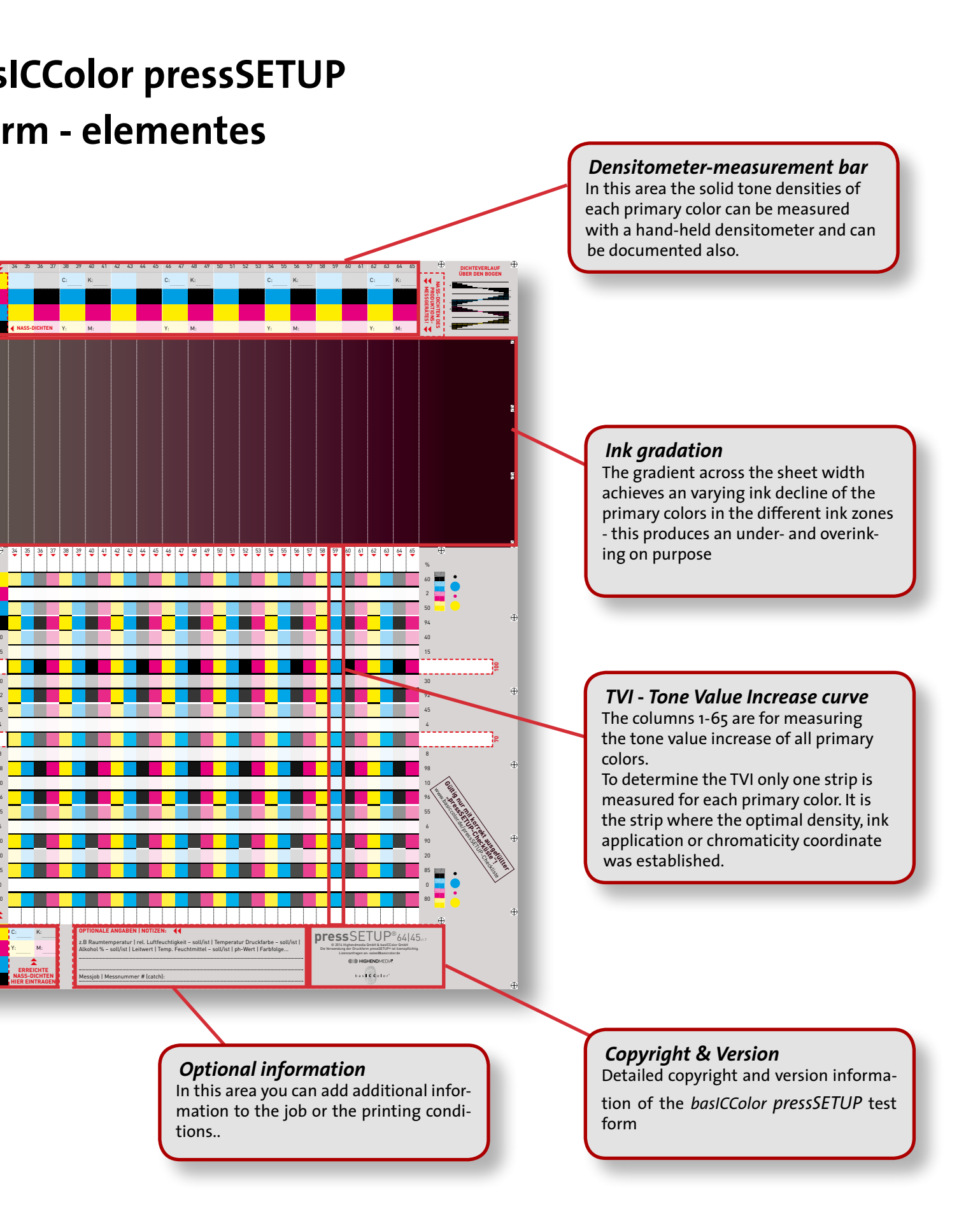

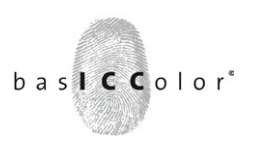

#### Printing the test form

When printing the test form it is a must that ALL ink keys for each ink are set to the same value, as to achieve an even ink spread over the width of the sheet.

Reference for all ink zones is the ink zone that is considered to have the ideal density values (normal inking).

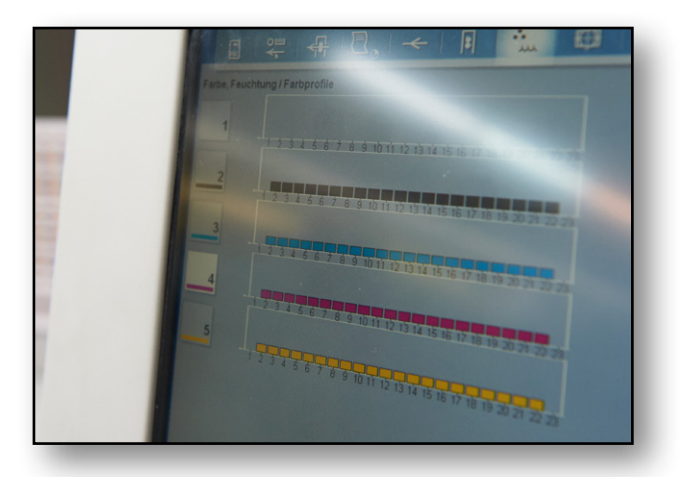

With the even opening of all ink keys an over- or under inking of each primary color occurs in the respective zone over the width of the sheet. This effect is specifically wanted and an essential part for the correct setup of the printing press with the *basIC-Color pressSETUP* test form.

The ideal case would be an over- or under inking as shown on the pictures below. (left: optimal ink gradation, right: practice example)

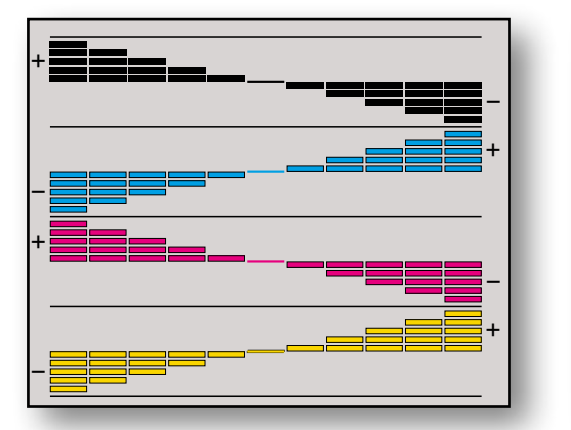

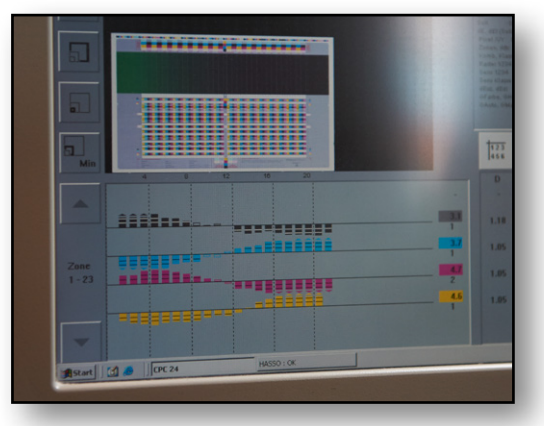

5 to 10 printed sheets are needed for the evaluation and the further setup process. Please take the sheets evenly spread from the print run.

**IMPORTANT:** save the measuring report of the printing press or transfer the density values for each zone to the test form manually.

QUICKGUIDE

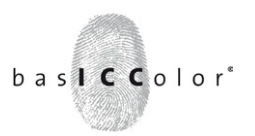

### Evaluation chromaticity coordinates / ink application / density values:

The selected sheets have to be measured and evaluated next.

Start *basICColor catch 5* and select the "Solid Color" Job that fits your measurement device and the required standard in the category "pressSETUP".

| 🗢 🗢 🔍 Jot                                                                                                    | b Manager                                                                                                    |
|----------------------------------------------------------------------------------------------------|----------------------------------------------------------------------------------------------------|
| basICColor catch 5                                                                                                    | bas Cotor                                                                                                    |
| Job Verseichnis<br>/Users/5hared/basICColor Jobs/Jobs catch 5<br>Auswählen                                                                                                    | Job Verzeichnia wählen                                                                                                    |
| Neve Vorlage<br>Einzelfachleid<br>Dunckerprofilmung CMYK<br>Dunckerprofilmung NGB<br>dunklisteiner Dunk PSO<br>dunklisteiner Dunk PSO<br>dunklisteiner Dunk PSO<br>Genetral-War Digelage Achtifer PD<br>Spectral-War Digelage Achtifer Reference<br>pressSETUP                                                                       | Volton - FD7 - 64x45, 1x - FOGRA39 - IBOcosted, v2           Volton - FD7 - 64x45, 1x - FOGRA47 - FBC, Uncosted           Volton - FD7 - 64x45, 1x - FOGRA47 - FBC, Uncosted           Volton - FD7 - 64x45, 1x - FOGRA47 - FBC, Uncosted           Volton - FD7 - 64x45, 1x - FOGRA47 - FBC, Uncosted           Volton - FD7 - 64x45, 1x - FOGRA47 - FBC, Uncosted           Volton - Ipor2 - 64x45, 2x - FOGRA51 - FBCcosted, y2           VW10n - Ipor2 - 64x45, 2x - FOGRA51 - FBCcosted, y2           VW2 - FD7 - 64x45 - FOGRA9 - ISOcosted, y2           VW2 - FD7 - 64x45 - FOGRA91 - FBCCusted, y2           VW2 - FD7 - 64x45 - FOGRA91 - FBCCusted, y2           VW2 - FD7 - 64x45 - FOGRA91 - 650casted, y2           VW2 - FD7 - 64x45 - FOGRA91 - 650casted, y2           VW2 - FD7 - 64x45 - FOGRA91 - 650casted, y2           VW2 - FD7 - 64x45 - FOGRA91 - 650casted, y2           VW2 - FD7 - 64x45 - FOGRA91 - 650casted, y2           VW2 - FD7 - 64x45 - FOGRA91 - 650casted, y2           VW2 - FD7 - 64x45 - FOGRA91 - 650casted, y2 |
| Internation<br>Fürbungsreihe mit der pressSETUP Drucktestform v1.7 (64 x 45 cm) -<br>Überprückung/Ermittlung der optimalen Vollindenföhren nach:<br>a) minnafatte die Werten zu der strabofern ande 180/Forga<br>b) maximalen relativen Druckkontrant (Normalfärbung)<br>Referenz: PSOcoated_v3 (FOGRAS1) - wb<br>Messbedringung: M1 | såmtliche Volitöne in einem Streifen messen (14).                                                                                                    |
|                                                                                                    | 0                                                                                                    |

**Note:** Please bear in mind, that jobs marked with "\*- 64x45\_1x -\*" are for measurement devices with a longtrack guide like the Konica Minolta FD 7. With this kind of guide it is possible to measure the row in one go over the sheet width. For measurement devices with a shorter guide like the X-Rite in pro, the test form was developed to measure the row in two separate strip-reading actions (left part --> right part). For this type of measurement device the fitting jobs are marked "\* - 64x45\_2x -\*".

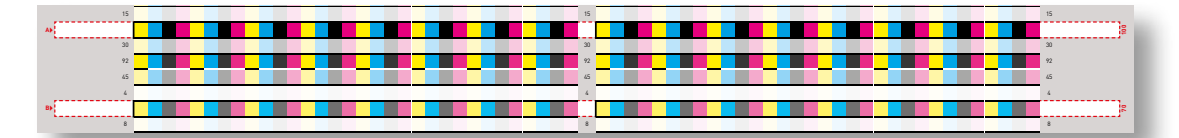

The rows marked A and B, sitting transverse to the printing direction, are to be measured.

Depending on the printing stock used we recommend to use a varying number of sheets to compensate for process related deviations. The basic rule is: the duller, coarse or structured a printing media is the more printed sheets should be measured and averaged.

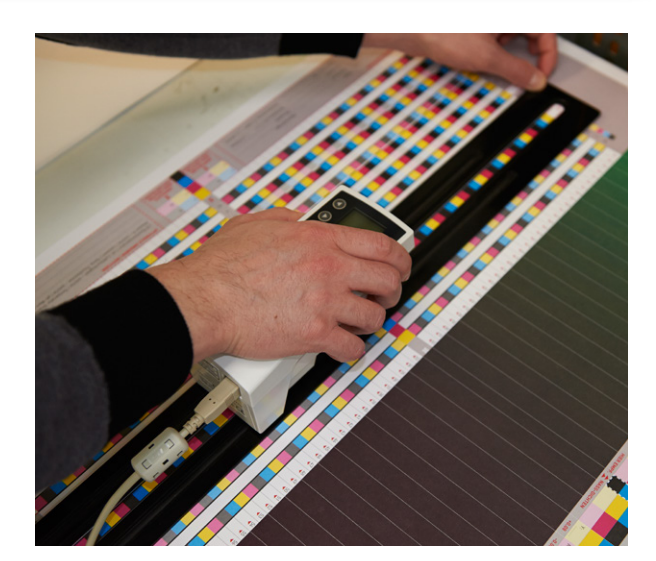

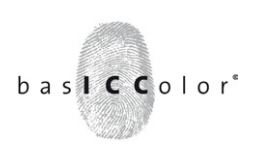

#### Averaging the results

The measurements are then merged into one measurement by applying the "Average" function of *basICColor catch*.

Once the measuring of the last sheet is complete click on the icon  $\land$  "Measurement" in the measuring window of *baslCColor catch* an select "New Measurement" to create a new measurement. This measurement will later hold the averaged measurement data. Open this dialog window again, but this time select "Load..."

Now mark all measurements you wish to average with <cmd>-click on Mac and <strg>click on PC and confirm with a click on "Average".

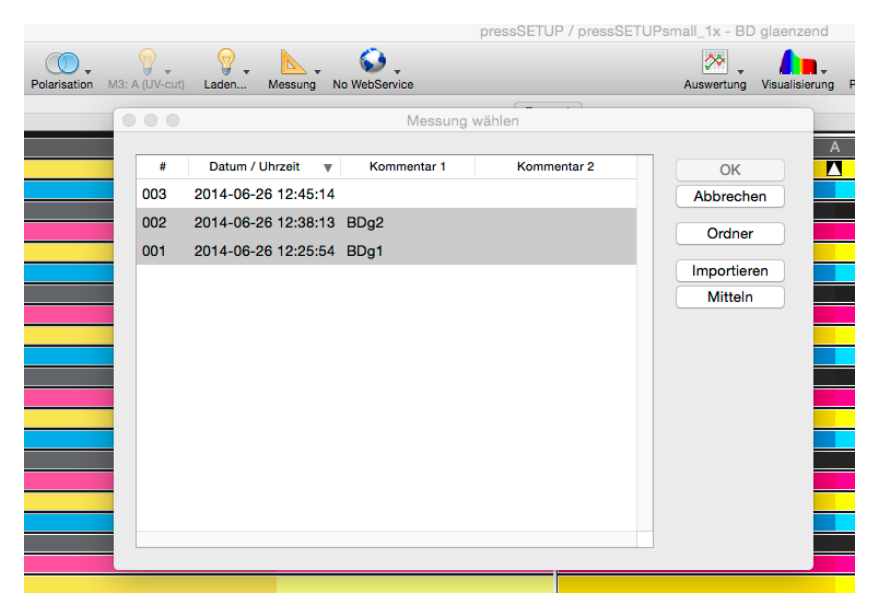

The averaged data is now calculated and saved in the earlier created measurement.

With this approach deviations, that might happen throughout the print-run, can be compensated and the user gets one measurement file that reflects the print run.

Please note that the basic module basICColor catch is needed for the "Average" function.

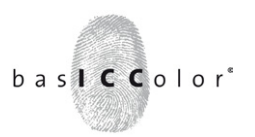

#### Printing contrast/smallest $\Delta E$

Within the measuring window *basICColor catch* marks two color patches for each primary color with an icon.

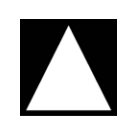

This icon appears in the measurements for the solid colors densities. basICColor marks the solid color measurement with the smallest color deviation ( $\Delta E$ ) compared to the chosen standard (FOGRA51 for example).

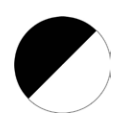

This icon appears in the second column (or column 3 and 4 for jobs with the "short" ruler) and shows the achieved maximum printing contrast at a (not corrected) tone value of 70%

| •••                                                                                                    |              |                |       | pres    | ssSETUP / pres | ssSETUPsmall_1x - BD | glaenzend      |                  |                                                                                                    |
|----------------------------------------------------------------------------------------------------|--------------|----------------|-------|---------|----------------|----------------------|----------------|------------------|----------------------------------------------------------------------------------------------------|
| Messgerät                                                                                                    | Polarisation | M3: A (UV-cut) | Laden | Messung | No WebService  | Auswertung           | Visualisierung | Profilberechnung | Job schließen Beenden                                                                                     |
| 1 2 3 4 5 6 7 8 9 10 11 2 13 14 15 16 17 18 19 10 11 12 13 14 15 16 17 18 19 10 11 12 13 14 15 16 17 18 19 10 10 10 10 10 10 10 10 10 10 10 10 10 |              |                |       |         |                |                      |                |                  | Targetdirfition:<br>pressETUParell 1x<br>FGGRA98Ltx1 20<br>Messing:<br>2014-08-28/12:45:14<br>← ■ 003 0 ↔ |

Depending on the aim of setting up the printing press (adaptation to a standard or setting up for a house-standard) one or the other method can be use to chose the solid color density of a primary color.

Select the marked patches of the primary color one at a time and open the spectral window via <cmd>/<strg>-m or via the icon "Visualization" --> Spectral curve

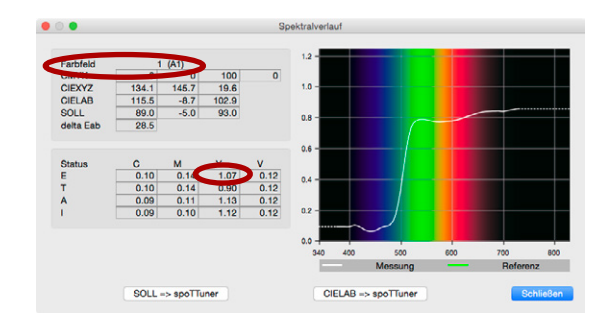

In the spectral window you can find the ID of the measuring patch (for example "patch A1 for solid yellow) as well as the respective density value (Status E -> Y=1.07 in this example).

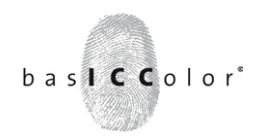

Mark the determined color patch on all printed sheets and make a note of the determined density in the notice-field also.

These established solid tone densities (dry) now serve as reference values for the measured printing process. Take the corresponding solid tone densities (wet) from the notes taken on the printed *pressSETUP* test form in each zone.

Transfer the determined values to the software of your printing press control panel and instruct the press operator.

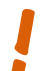

**Note:** The solid tone densities determined for the smallest  $\Delta E$  or the print contrast are assessed by the basICColor catch jobs not against the printing standard, they are for information purposes only.

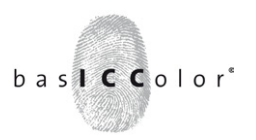

#### Tone value increase - TVI

After the solid tone densities have been established, the tone value increase curves can be measured.

You can find predefined jobs in *basICColor catch* under the *pressSETUP*.

The jobname is structured as follows: TVI - <measurement device> -  $64 \times 45$  - < printing standard name>. For a Konica Minolta FD-7 measurement device and a standard "PSO Coated v3 - FOGRA51" the job name would be as follows: TVI - FD-7 - FOGRA51- PSO Coated v3"

| doL 🕒 🕒                                                                                                    | Manager                                                                                                    |
|----------------------------------------------------------------------------------------------------|----------------------------------------------------------------------------------------------------|
| basICColor catch 5                                                                                                    | b a store to r                                                                                                    |
| Job Verzeichnis<br>/Users/Shared/basICColor Jobs/Jobs catch 5                                                                                                    | Job Verzeichnis wählen                                                                                                    |
| Auswähen Neue Vorlage Einzelfardfeld Druckerprofilierung GMYK Druckerprofilierung RGB Qualitätskontrolle Messgerät Qualitätskontrolle Prock PSO Qualitätskontrolle Prock PSO Qualitätskontrolle Prock PSO proctaview Display Certifier PD Spectraview Display Certifier Reference pressETUP                 | Voliton - FD7 - 64x45_1x - FOGRA47 - PSO_Uncoated<br>Voliton - FD7 - 64x45_1x - FOGRA51 - PSOcoated_v3<br>Voliton - FD7 - 64x45_1x - FOGRA54 - PSOuncoated_v3<br>Voliton - 11pro2 - 64x45_2x - FOGRA54 - PSOuncoated_v3<br>Voliton - 11pro2 - 64x45_2x - FOGRA54 - PSOuncoated_v3<br>Voliton - 11pro2 - 64x45_2x - FOGRA54 - PSOuncoated_v3<br>Voliton - 11pro2 - 64x45_2x - FOGRA54 - PSOuncoated_v3<br>Voliton - 11pro2 - 64x45_2x - FOGRA54 - PSOuncoated_v3<br>Volitox - FD7 - 64x45 - FOGRA54 - PSOuncoated_v2<br>TWZ - FD7 - 64x45 - FOGRA54 - PSOuncoated_v3 - Kurve-A<br>TWZ - FD7 - 64x45 - FOGRA52 - PSOuncoated_v3 - Kurve-A |
| Information<br>Tonwertzunahme mit der pressSETUP Drucktestform v1.7 (64 x 45 cm<br>Ermittlung der aktuellen Tonwertzunahme und - optional - Erstellung de<br>Agfa, Creo, Asura, Auraia, usw.<br>Referenz: TWZ-Kurve A (PSOcoated_v3 - FOGRA51) - 50% C, M, Y, K<br>Messbendigung: M1<br>Messunterlage: Weiß | ).<br>or TWZ Korrekturkurven mittels 'calibrate' Modul für z.B. Harlequin, Fuji,<br>= 16%                                                                                                    |
| Dae Meesfeneter wurde geschlossen                                                                                                    | <del>0</del> <b>0</b>                                                                                                    |

In the measurement window of *basICColor catch* you can see that only 4 strips have to be measured on the printed sheet. One strip per primary color. It is the strip matching the solid tone density on the printed sheet.

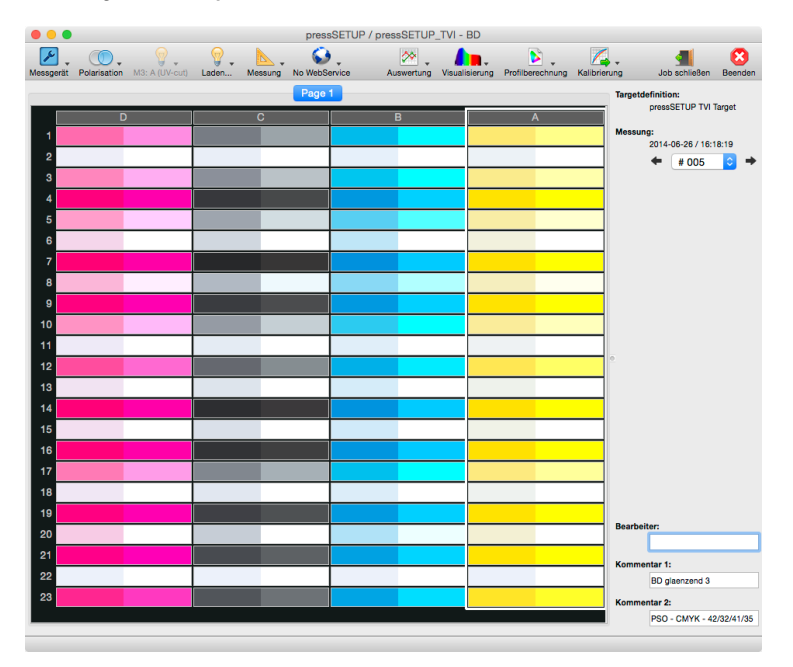

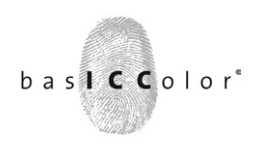

For example, if the determined density value for solid color cyan was the patch ID: 10, then the vertical strip with this ID has to be measured to determine the cyan tone value increase.

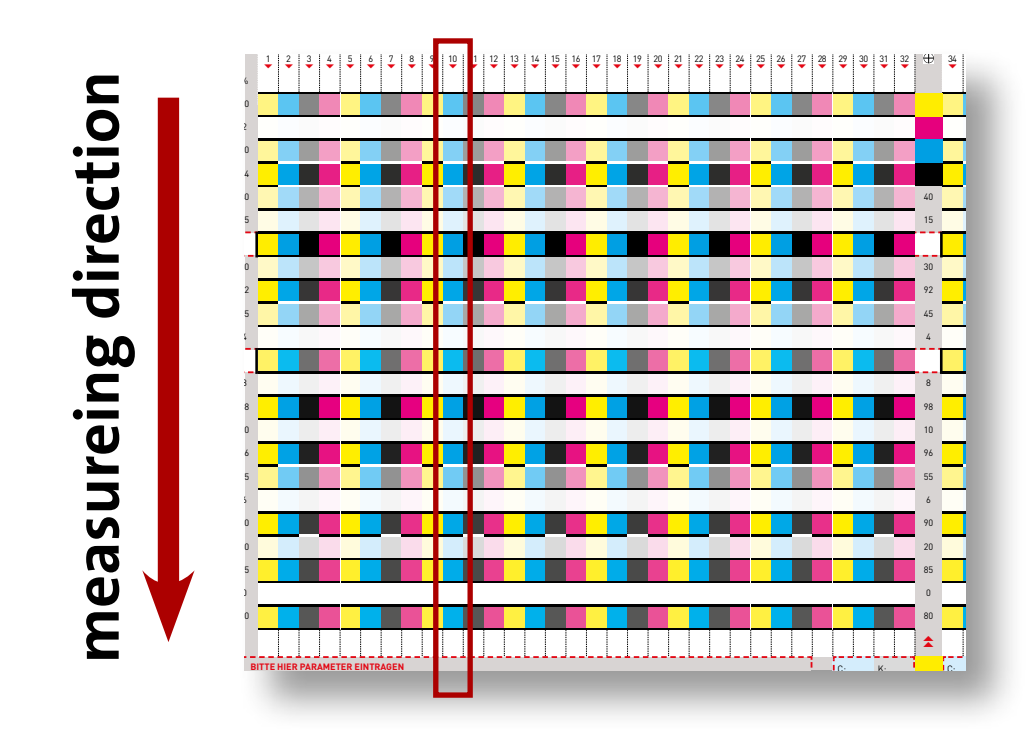

This process is done with each corresponding strip of each primary color.

The procedure is repeated on all selected printed sheets (sheets that were used for measuring the solid tone).

The measured data has to be averaged now. Unlike when averaging the solid tone densities, no new measurement needs to be created in *basICColor catch* now. Instead the additional module *"calibrate"* of *basICColor catch* is used.

To open this module click on the icon "Calibration" in the measuring window of *basIC-Color catch*.

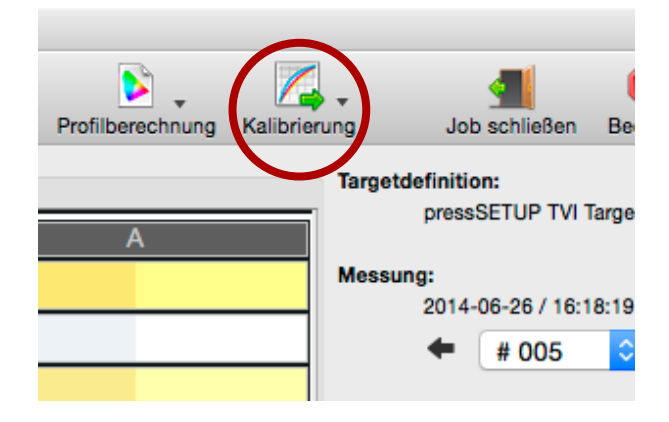

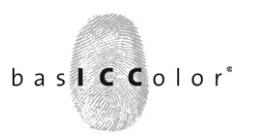

Please select one or more measurements for the creation of a tone value increase curve with *"calibrate"*.

Please ensure you only select measurements that were measured on the printed sheets just before.

|     | Messung wählen      |                |                    |  |  |  |
|-----|---------------------|----------------|--------------------|--|--|--|
|     |                     |                |                    |  |  |  |
| #   | Datum / Uhrzeit 🛛 🔻 | Kommentar 1    | Kommentar 2        |  |  |  |
| 012 | 2014-06-26 16:45:39 | BD matt 3      | Normalfaerbung - C |  |  |  |
| 011 | 2014-06-26 16:34:26 | BD matt 3      | PSO - CMYK - 34/2  |  |  |  |
| 010 | 2014-06-26 16:30:22 | BD matt 2      | Normalfaerbung - C |  |  |  |
| 009 | 2014-06-26 16:28:01 | BD matt 2      | PSO - CMYK - 34/2  |  |  |  |
| 800 | 2014-06-26 16:25:40 | BD matt 1      | Normalfaerbung - C |  |  |  |
| 007 | 2014-06-26 16:23:00 | BD matt 1      | PSO - CMYK - 34/2  |  |  |  |
| 006 | 2014-06-26 16:20:43 | BD glaenzend 3 | Normalfaerbung - C |  |  |  |
| 005 | 2014-06-26 16:18:19 | BD glaenzend 3 | PSO - CMYK - 42/3  |  |  |  |
| 004 | 2014-06-26 16:16:56 | BD glaenzend 2 | Normalfaerbung - C |  |  |  |
| 003 | 2014-06-26 16:13:33 | BD glaenzend 2 | PSO - CMYK - 42/3  |  |  |  |
| 002 | 2014-06-26 16:02:35 | BD glaenzend 1 | Normalfaerbung - C |  |  |  |
| 001 | 2014-06-26 15:57:40 | BD glaenzend 1 | PSO - CMYK - 42/3  |  |  |  |

basICColor *calibrate* offers to toggle between measurements to locate and eliminate faulty measurement data.

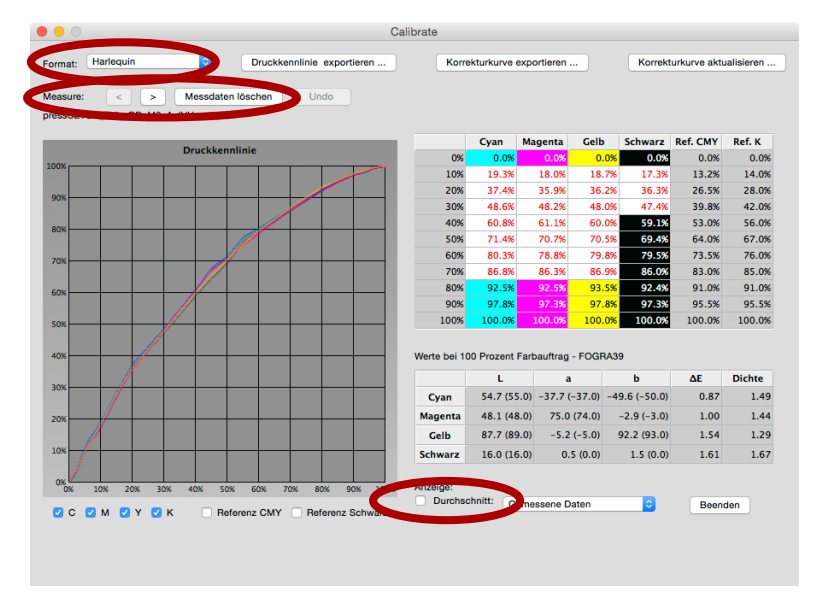

Once satisfied with the selection, click on the ckeckbox "Average" and the measurement data is averaged and a tone value increase curve is created that reflects the average of the print run.

This new printing characteristic / correction curve can now be exported and implemented into the  $\ensuremath{\mathsf{RIP}}$ 

*calibrate* supports a large number of RIP-file-formats. Select via "Format" the RIP in use first and save the printing characteristic curve or the correction curve after. Which curve is needed is dependent on the RIP used. Please refer to the operating manual of your RIP.

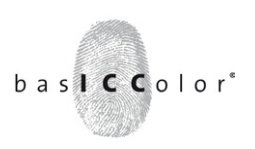

#### Summary

By loading the printing characteristic curve or the correction curve to the RIP the process of the press calibration / standardization is completed.

By use of the *basICColor pressSETUP* test form the solid tone densities of the primary colors that are nearest to the standard or had the best printing contrast were determined. Then the tone value increase curves were measured from the same printed sheets and implemented in the RIP in form of correction curves or printing characteristic curves.

When adapting a printing standard, like the PSO Coated v3 (FOGRA51), the exposed printing files have to be in this color space. This can be done with an ICC profile conversion or with a DeviceLink profile. At which point in the production process this color transformation happens is very dependant on the workflow. It can happen at a late stage, just prior to the exposure in the RIP or via a color server or already when the PDF is created in the layout application.

The standard-conform setup process is thereby completed.

The print run for this workflow is now as usual, carried out with the newly determined wet/dry densities and the ink keys of the press be adjusted so that the coloring on the entire printing width is evenly again.

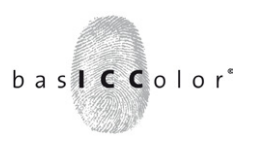

#### **Optional - Profile creation**

If it is desired to have an even more exact color adaptation or a more precise house standard, then another ICC profile or DeviceLink profile has to be created for the just set workflow.

- Exposure of the profiling target with the just created image-setter curves.
- Print proof the profiling test form and ensure that an even print happens over the width of the sheet; the print proof has to happen with the determined wet densities.
- Print 50 good sheets; register inaccuracy, slurring and ghosting need to be eliminated prior
- Measuring of appx. 3-5 sheets, the measurement data is then averaged and optimized and a profile is created.

Furthermore we recommend the creation of DeviceLink profiles for the optimal implementation into the workflow.

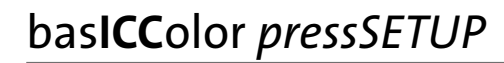

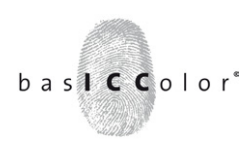

#### Product information basICColor pressSETUP test form

Test form - Copyright © 2015-2016 basICColor GmbH.

All rights reserved.

Manual- Copyright © 2016 basICColor GmbH.

This manual, as well as the software described in it, is furnished under license and may be used or copied in accordance with terms of the license. Your License Agreement with the basICColor GmbH, which will be displayed and printed out during software installation, specifies the permitted and prohibited uses of the basICColor software. Any unauthorized duplication or use of any basICColor software product, in whole or in part, is strictly forbidden. The information in this manual is furnished for informational use only, is subject to change without notice, and should not be construed as a commitment by the basICColor GmbH.

The basICColor GmbH assumes no responsibility or liability for errors or inaccuracies that may appear in this document. No part of this user guide may be reproduced, transmitted, transcribed, or translated into any language without the express written permission of the basICColor GmbH.

Any mention of company names in examples or illustrations of products is for demonstration purposes only - a reference to any actual organization is not intended.

basICColor<sup>®</sup> is a registered trademark of the basICColor GmbH. The pressSETUP test form is a protected design (DPMA AZ 40 2014 200 255.3)

Autor: Tim Seher Translation: Werner Le Roy Version 1.0, März 2016